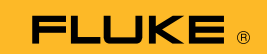

## Jak připojit termomultimetr 279 FC ke smartphonu

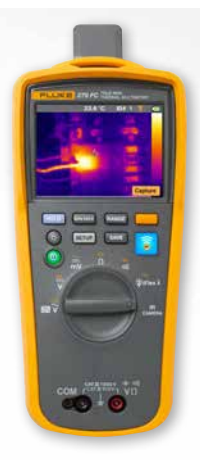

## Pro telefony se systémem iOS a Android

Tlačítkem 🕕 zapněte přístroj.

- Stiskněte tlačítko bezdrátového připojení 2. V horní části obrazovky přístroje se zobrazí ikona FC.
- 2. Ujistěte se, že je v telefonu zapnuta funkce Bluetooth.
- 3. Otevřete aplikaci Fluke Connect<sup>®</sup> 🛜.
- Při vyhledávání zařízení Fluke Connect by měla být zvýrazněna ikona 
  Pokud tomu tak není, stiskněte ikonu
- 5. Vyhledejte žlutý panel, na kterém se zobrazuje model přístroje "279FC". Panel stiskněte.

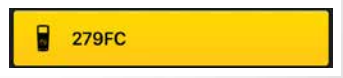

 Na přístroji by mělo začít blikat tlačítko a telefon by měl zobrazit odečet z přístroje.